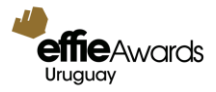

# Manual para el usuario 2025

PREMIANDO IDEAS QUE FUNCIONAN®

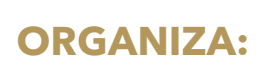

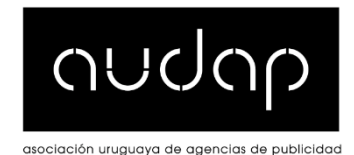

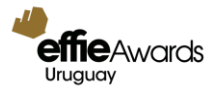

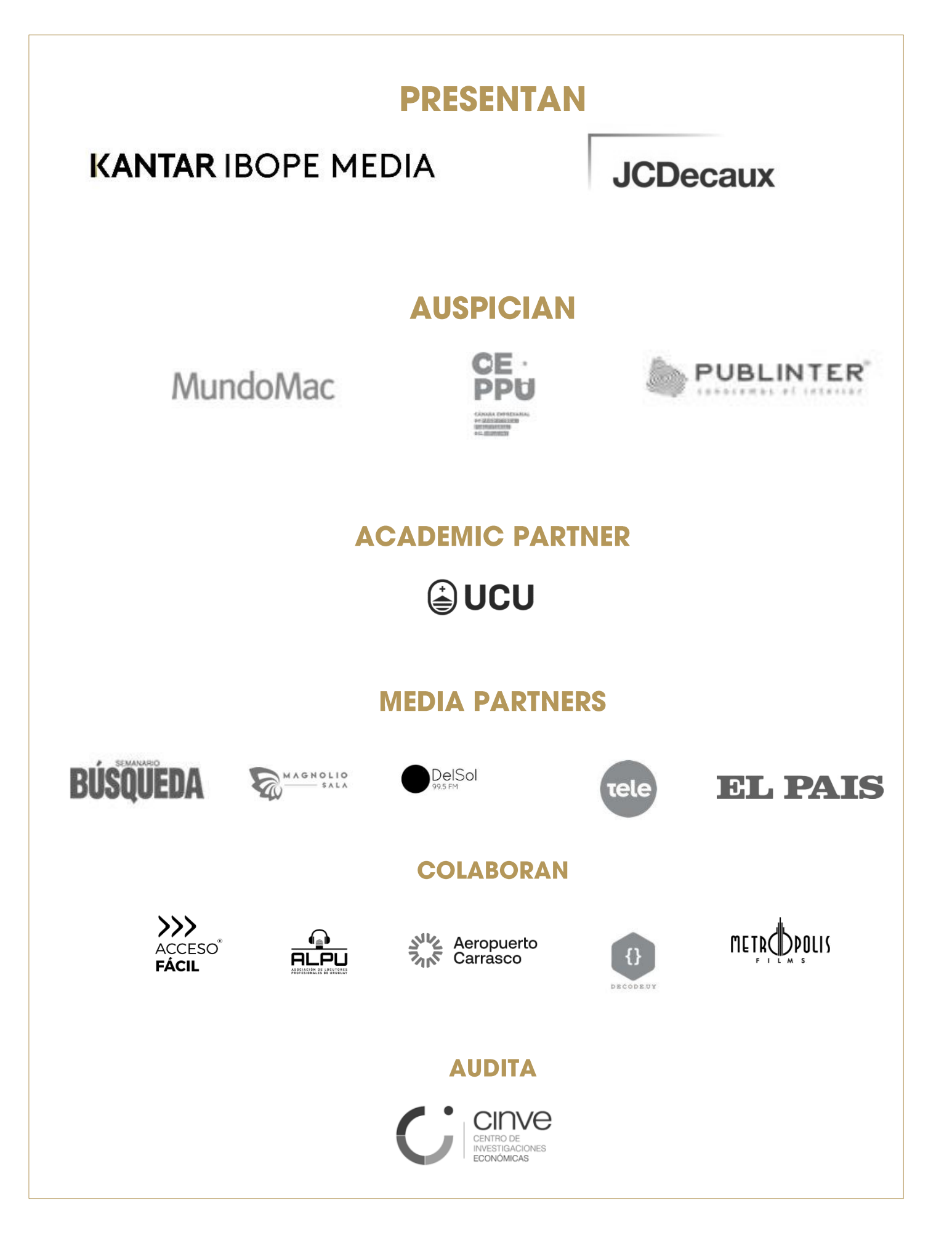

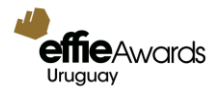

#### 1. CREAR UN USUARIO

Ingrese al link: https://effie-uruguay.acclaimworks.com/uba/auth

Si es la primera vez que ingresa a la plataforma, tiene que registrarse.

Haga clic en **REGÍSTRESE AQUÍ.** 

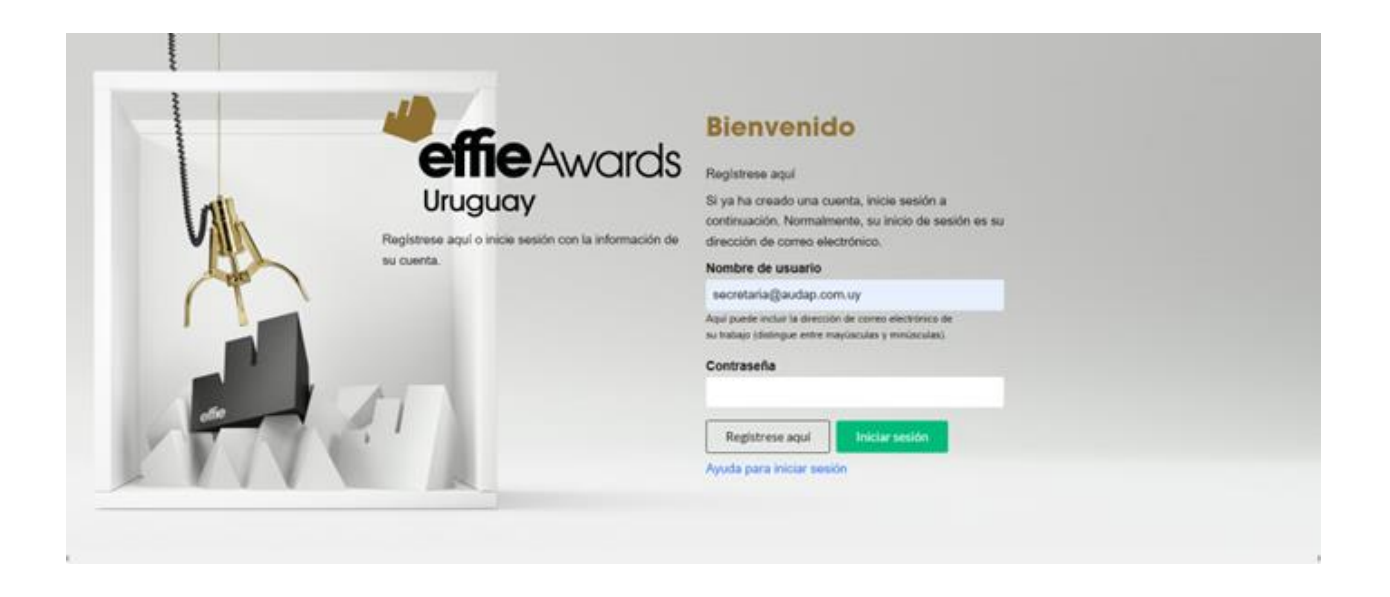

Ingrese su correo electrónico. Este correo será el que utilizará para la inscripción de sus casos. Asegúrese de recordar su contraseña, ya que toda la información de su caso será enviada y respondida a través de este correo.

Recibirá un correo de confirmación con los pasos a seguir para la creación de su contraseña en la plataforma. Siga los pasos y complete su registro.

| Registro de cuent                                                                                                    | 3                                                                                   | ×                  |
|----------------------------------------------------------------------------------------------------|-------------------------------------------------------------------------------------|--------------------|
| Empezamos con au<br>registro;<br>Primero necesitamos<br>chequear que no tenga<br>uma cuenta registrada<br>anteriormente.<br>Después, le<br>envianemos un linis<br>para completar nu<br>registro. | Usted se está registrando en<br>Effie Uhuguay<br>Su dirección de correo electrónico |                    |
|                                                                                                    |                                                                                     | Cancelar Continuar |

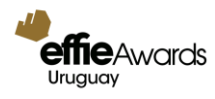

#### 2. IN G RESAR A LA PLATAFO RM A

Una vez que haya terminado su registro, deberá ingresar a la plataforma con su correo y la contraseña creada. Recuerde su contraseña, ya que la necesitará cada vez que ingrese.

Si ya ha ingresado antes, puede volver a utilizar el mismo nombre de usuario y contraseña.

| Registrese agui o inicie sesión con la información de<br>su cuenta | Registrese aqui<br>Si ya ha creado una cuenta, inicie sesión a<br>continuación. Normalmente, su inicio de sesión es su<br>dirección de corres electrónico.<br>Nombre de usuario<br>secretaria@audap.com.uj<br>Apu puede rectu de secretor electrónica de<br>as telapo (distingue ente maysoculas y muliculas)<br>Contrasefia<br>Registrese aqui<br>Registrese aqui<br>Apuda para iniciar senión |
|--------------------------------------------------------------------|----------------------------------------------------------------------------------------------------|
|--------------------------------------------------------------------|----------------------------------------------------------------------------------------------------|

### 3. COMPLETAR NÚMERO ESTIMADO DE CASOS E INGRESAR.

Una vez dentro de la plataforma le pediremos que nos entregue un estimado de los casos que planea inscribir. Escriba el número de casos estimado y haga clic en GUARDAR. Luego, haga clic en INGRESAR.

Se verá así:

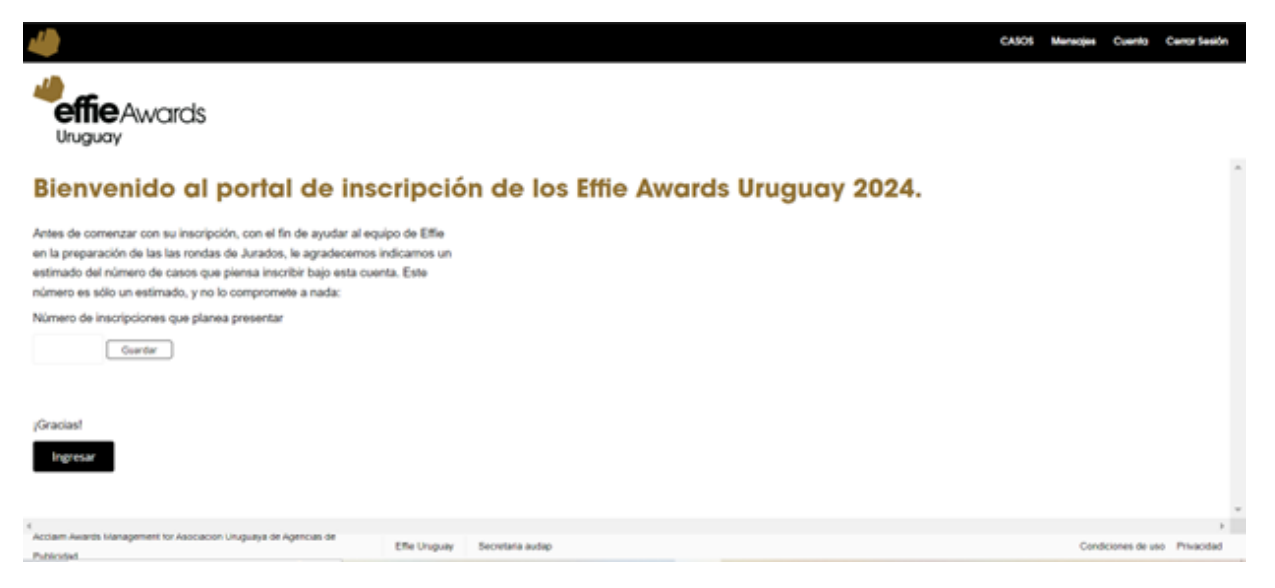

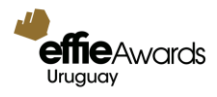

# 4. SELEC CIONAR CATEGORÍAS

Seleccione la/s categoría/s en la/s que quiere inscribir su/s caso/s.

Cuando haga clic en Industria o Categorías Especiales, se desplegará hacia abajo el listado con las categorías.

Lea atentamente la descripción y seleccione la(s) que corresponda(n) a su caso.

|                                    |                                                                                                    | CABOS Memojae Cuento Cerror Sesión                          |
|------------------------------------|----------------------------------------------------------------------------------------------------|-------------------------------------------------------------|
|                                    | Selección de categorías                                                                                                    |                                                             |
| Uruguay                            | Los participantes pueden presentar un caso en un máximo de 2 categorías.                                                                                                    |                                                             |
|                                    | Seleccione todas las categorias en las que desea ingresar este caso desde la<br>herramienta que aparece a continuación. Al saleccionar todas las categorias<br>para este caso, podrá aplicar la misma respuesta en todos los casos donde lo<br>deses. En embargo, el Jurado recomienda que las inscripciones se adapten a<br>cada categoria seleccionada, cuando corresponda. |                                                             |
| Categorías                         |                                                                                                    | Categorías                                                  |
| Seleccione en este listado tas ca  | legorias disponibles para su caso.                                                                                                    | seleccionadas para este                                     |
| Categorias                         |                                                                                                    | caso                                                        |
| Industria (Productos y Serv        | icios)                                                                                                    |                                                             |
| O Digital                          |                                                                                                    | Para comenzar, elija las categorias para su<br>Inscripción. |
|                                    |                                                                                                    | Canotiar                                                    |
| Access Access Management of Access |                                                                                                    |                                                             |
| Publicited                         | Effer Ungeley Bolge Gole                                                                                                    | Conditiones de une Prevacidad                               |

# 5. DEFINIR TIPO DE MEMBRESÍA: socio AUDAP, socio CAU, CUAM, CUP, IAB, CEPPU ó no SOCIO.

Escoja una de las opciones de acuerdo a su membresía.

| 4                                      |                                                                                                    |     | CABOS                      | Mensojes | Cuento      | Central Sealon |
|----------------------------------------|----------------------------------------------------------------------------------------------------|-----|----------------------------|----------|-------------|----------------|
|                                        | Selección de categorías                                                                                                    |     |                            |          |             |                |
| industria (Productos y                 | Seleccione todas las categorias en las que desea ingresar este caso deste la<br>berramienta que aparece a continuación. Al seleccionar todas las categorias<br>para este caso, podrá aplicar la miama respuesta en todos los casos donde lo<br>desee. Sin embargo, el Jurado recomienda que las inscripciones se adapten a<br>cada categoria seleccionada, cuando corresponda. | ·   | seleccio<br>caso           | onada    | s parc      | a este         |
| Na seleccionado el máximo de o         | ategorias permitidas para múltiple inscripción.                                                                                                    |     | Categoria                  |          |             |                |
| Administra<br>Principal amount         | ten er general (de ver hersen).                                                                                                    |     | industria (r<br>Alimentos. | RODUCTO  | V SERVI     | 0.01           |
| Automotriz,<br>Visible due du texto ti | no domitrione il diffusioni unazzative (nondez securitificar dottative scelaras luterosche att.)<br>en Ungara le Agences de                                                                                                    | -10 | Cancelar                   | Conti    | nuar        | ×              |
| Publicital                             | Effe Unapuly Solga Golis                                                                                                    |     |                            | Cond     | boones de u | is Privacidad  |

Una vez completada la selección, a la derecha de su pantalla se verán las categorías que seleccionó. Si quiere eliminar alguna de las categorías y seleccionar otra, haga clic en la cruz

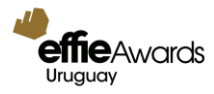

que aparece al lado del nombre de la categoría:

| ,1                                                                                                    |                                                                                                    |                                                                                                    |                                                                                                    |                                                                                                    |                                                                                                  |   | CASOS            | Mensajes | Cuenta         | Cerrar Sesión |
|----------------------------------------------------------------------------------------------------|----------------------------------------------------------------------------------------------------|----------------------------------------------------------------------------------------------------|----------------------------------------------------------------------------------------------------|----------------------------------------------------------------------------------------------------|--------------------------------------------------------------------------------------------------|---|------------------|----------|----------------|---------------|
| <b>effie</b> Awards                                                                                          | Selección de                                                                                                    | e categ                                                                                                    | orías                                                                                                    |                                                                                                    |                                                                                                  |   |                  |          |                |               |
| Uruguay                                                                                                    | Los participantes pueden pres                                                                                                    | entar un caso en                                                                                                    | un máximo de 2                                                                                                    | 2 categorías.                                                                                                    |                                                                                                  |   |                  |          |                |               |
| realizó y difundió la<br>espacios donados<br>costos de producci<br>exhibición de la ca<br>de contacto con el | Seleccione todas las categoria<br>herramienta que aparece a co<br>para este caso, podrá aplicar<br>desee. Sin embargo, el Jurado<br>cada categoria seleccionada,<br>a campaña/actividad. Dicho mon<br>al mismo costo de contratación u<br>ión. Los casos deberán acompar<br>mpaña la marca no tuvo otras ac<br>grupo objetivo). | is en las que desentinuación. Al sele<br>a misma respuesi<br>o recomienda que<br>cuando correspor<br>to incluye medios<br>del anunciante en<br>iarse de una certi<br>tividades comuni | ea ingresar este<br>eccionar todas la<br>ta en todos los o<br>las inscripcione<br>nda.<br>tradicionales y i<br>ese medio. No<br>ficación donde s<br>cacionales en fo | <ul> <li>caso desde la<br/>as categorías</li> <li>casos donde lo<br/>ses adapten a</li> <li>no tradicionales, así o<br/>se incluyen remunera<br/>se exprese claramento<br/>prma paralela (en cua</li> </ul> | omo la valorización de<br>ciones de agencias ni<br>e que en el período de<br>quier medio o punto |   | seleccio<br>caso | onada    | s parc         | a este        |
| Pahidas alash ili                                                                                            |                                                                                                    |                                                                                                    |                                                                                                    |                                                                                                    |                                                                                                  |   | Categoría        |          |                |               |
| Cervezas, vinos, w                                                                                           | /hisky, champagne, licores, otras                                                                                                    |                                                                                                    |                                                                                                    |                                                                                                    |                                                                                                  |   | INDUSTRIA (F     | RODUCTO  | S Y SERVIC     | CIOS)         |
| Bebidas no alcoh                                                                                             | ólicas.                                                                                                    |                                                                                                    |                                                                                                    |                                                                                                    |                                                                                                  |   | Bebidas alco     | hólicas. |                | $\otimes$     |
| Gaseosas (regular                                                                                            | es o dietéticas), café, té, jugos, a                                                                                                    | igua embotellada                                                                                                    | , leche y/o sustit                                                                                                    | tutos de la leche, beb                                                                                                    | das energizantes, etc.                                                                           | • | Cancelar         | Conti    | nuar           |               |
| Acclaim Awards Management for Asocia<br>Publicidad                                                           | ción Uruguaya de Agencias de                                                                                                    | Effie Uruguay                                                                                                    | Solga Golin                                                                                                    |                                                                                                    |                                                                                                  | • | 4                | Cond     | liciones de us | o Privacidad  |

La categoría se eliminará y podrá seleccionar una nueva. Revise su selección y haga clic en CONTINUAR.

## 6. COMPLETAR DATOS DE INGRESO DEL CASO

Automáticamente se abrirán ventanas donde deberá completar:

| 4                            |                                                                                         |                                                 | CASOS Meriages | Cuento Cerror Sesión      |
|------------------------------|-----------------------------------------------------------------------------------------|-------------------------------------------------|----------------|---------------------------|
| -                            | Marca del product                                                                       | o o servicio                                    |                | Guardae                   |
| Uruguay                      | Indique el nombre de la marca.                                                          | Marca del producto o servicio                   |                |                           |
| 2                            | Nota: En los materiales<br>publicitarios, se<br>reconoceo tanto la                      |                                                 |                | Ì                         |
| Marca del produc             | marca como el nombre<br>de la empresa del<br>cliente. No es                             |                                                 |                |                           |
| Evento<br>Effie Awards Urugi | necesario incluir<br>también el nombre de<br>la empresa matriz en el<br>campo Nombre de |                                                 |                |                           |
| FORMULARIO<br>SECCIÓN 21 IN  | marca.                                                                                  |                                                 |                |                           |
| SECCIÓN 8) MA                |                                                                                         |                                                 | Cancelar Guard | sera reconocida p         |
| Account Awards Manag         | eners for Association Uniquese d                                                        | ichau<br>Agenom de<br>Ellie Uruguery Solge Gale | Con            | toores de uso Privacidat. |

Marca del Producto o Servicio.

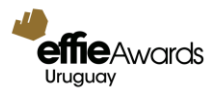

Título del caso

| 4                           |                                              |                                        | CASOS    | Mensojes | Cuenta     | Cerrar Sesión |
|-----------------------------|----------------------------------------------|----------------------------------------|----------|----------|------------|---------------|
| 4 office                    | Título del caso                              |                                        |          |          | ×D         | Guardar       |
| Uruguay                     | El nombre del caso, tal                      | Título del caso                        |          |          | 1          |               |
| ~                           | como le gustaria que<br>aparezca mencionado. | LA MEJOR MARCA URUGUAY                 |          |          |            |               |
|                             |                                              |                                        |          |          |            |               |
| Marca del produc            |                                              |                                        |          |          |            |               |
| LINDON                      |                                              |                                        |          |          |            |               |
| Evento<br>Effie Awards Urug |                                              |                                        |          |          |            |               |
|                             |                                              |                                        |          |          |            |               |
| SECCIÓN 2) IN               |                                              |                                        |          |          |            |               |
| SECCIÓN 6) M                |                                              |                                        | Cancelar | Guardar  | Ť.         |               |
| SECCIÓN 1110                |                                              | Aw I                                   |          |          | Beer D     | reconocida p  |
| Acciern Awards Manag        | ement for Asociación Uruguaya de             | Igencias de Effie Uruguary Solga Golin |          | Condici  | ones de us | o Privacidad  |

| 4                           |                                                                        | CASOS Mensales                | Cuento Centor Sesión   |
|-----------------------------|------------------------------------------------------------------------|-------------------------------|------------------------|
| effie                       | Empresa que inscribe el caso                                           |                               | Guardar                |
| Uruguay                     | Empresa que inscribe<br>el caso. PANABOX (Uruguey)<br>Ninguno de estos |                               |                        |
| Marca del produc            |                                                                        |                               |                        |
| Evento<br>Effie Awards Urug |                                                                        |                               |                        |
| Casos asoc                  |                                                                        |                               |                        |
| Categoria Selec             |                                                                        | Seleccionar más tarde Guardar |                        |
| * Account Awards blanes     | peneert for Aconscion Ungouvert de Agencies de Effe Ungouv Solgs Gotes | Conda                         | aones de uso Presiodad |

Una vez que se cierren estas 3 ventanas automáticas, haga clic en GUARDAR.

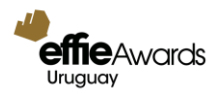

# 7. COMPLETAR RESPUESTAS A PREGUNTAS DEL CUESTIONARIO

Usted verá a continuación el siguiente cuadro:

| And the second                                                                                 | Editar Caso                                                                                                    |                                                                       |                                                   |                      | Cancelar                    | uardar   |
|------------------------------------------------------------------------------------------------|----------------------------------------------------------------------------------------------------|-----------------------------------------------------------------------|---------------------------------------------------|----------------------|-----------------------------|----------|
| Uruguay                                                                                        | Usted puede hacer revisiones todas<br>información y cargar materiales anti-                                                                                                    | las veces que necesite, agregar<br>es de la fecha de cierre.          |                                                   |                      |                             |          |
| LA MEJOR MAR                                                                                   | CA URUGUAYA                                                                                                    |                                                                       |                                                   |                      |                             |          |
| Marca del producto o servicio<br>1º PANABOX                                                    | Categoria Seleccionada<br>Alimentos.                                                                                                    | Empresa que inscribe el caso<br>@ PANABOX<br>Unuguay                  | ID# DEL CASO<br>E-400-645                         |                      |                             |          |
| vento Es<br>flie Awards Uruguay                                                                | tado<br>(Comptetto)                                                                                                    |                                                                       |                                                   |                      |                             |          |
| ECONULI ADIO DE INICORDO                                                                       | ON DETALLES DE LA INSCRIPC                                                                                                    | JÓN & RESUMEN EJECUTIVO SECO                                          | CIÓN 1) DESAFÍO, CONTEXTO Y OBJETIVOS -           | SECCIÓN 2) INSIGHTS  | E IDEA ESTRATÉGICA -        | ]        |
| FORMOLARIO DE INSCRIPCI                                                                        | A state of the state of the sta | DOS SECCIÓN 5) RESUMEN DE IN                                          | VERSIONES . BECCIÓN ELMATERIALES CE               | EATIVOS.             |                             |          |
| SECCIÓN 3] DANDO VIDA A L                                                                      | A IDEA - BECCION 4) HESULTA                                                                                                    |                                                                       |                                                   |                      |                             |          |
| SECCIÓN 3) DANDO VIDA A L<br>SECCIÓN 7) ANTECEDENTES<br>SECCIÓN 10) PERMISO, AUT               | A IDEA - BECCIÓN 4) HESULTA<br>I DEL CASO - SECCIÓN 8) MAT<br>DRIZACIÓN Y VERIFICACIÓN S                                                                                                    | ERIALES PARA PUBLICACIONES -                                          | SECCIÓN 9) CRÉDITOS DE LAS COMPAÑAS Y C<br>CIÓN-  | SIEDITOS INDIVIDUALE | 5. – De la forma que en que | s el non |
| SECCIÓN 3) DANDO VIDA A L<br>SECCIÓN 7) ANTECEDENTES<br>SECCIÓN 10) PERMISO, AUT               | DEL CASO - SECCIÓN 8) HEBULTA     DEL CASO - SECCIÓN 8) MAT     ORIZACIÓN Y VERIFICACIÓN S                                                                                                    | TERIALES PARA PUBLICACIONES.                                          | SECCIÓN 9) CRÉDITOS DE LAS COMPARIAS Y 0<br>CIÓN- | RÉDITOS INDIVIDUALE  | 5. – De la forma que en que | s el non |
| BECCIÓN 3) DANDO VIDA A L<br>BECCIÓN 7) ANTECEDENTES<br>SECCIÓN 10) PERMISO, AUT<br>FORMULARIO | A IDEA BECCION A) HESULTA<br>S DEL CASO - SECCIÓN B) MAT<br>ORIZACIÓN Y VERFICACIÓN S<br>DE INSCRIPCIÓN                                                                                                    | TERIALES PARA PUBLICACIONES.<br>ECCIÓN 11) DESCARGUE SU INSCRIPC<br>N | SECCIÓN 9) CRÉDITOS DE LAS COMPAGAS Y 6<br>CIÓN-  | SRÉDITOS INDIVIDUALE | 5. – De la forma que en que | s el non |

Haga clic en cada uno de los cuadros y complete la información requerida. En la pestaña RESUMEN, revise todas las preguntas de carácter obligatorio.

Si desea ver los casos inscriptos, solo tiene que ir arriba a la derecha y presionar la palabra CASOS. Eso lo llevará directo a portal de inscripción.

| 4                                     |                                                     |                                                                                                    | CASOS | Mensajes  | Cuento                             | Centor Sesió            | n |
|---------------------------------------|-----------------------------------------------------|----------------------------------------------------------------------------------------------------|-------|-----------|------------------------------------|-------------------------|---|
| Portal de                             |                                                     | Incompleto                                                                                                    |       | м         | enú                                | Nuevo Caso              |   |
| inscripción<br>Effie Awards Uruguay   | Uruguay                                             | WOICOS<br>Los casos que se muestran a continuación, aún no han sido enviados al<br>certamen de este año. Solo podrá inscribir el caso una vez que todas las<br>preguntas obligatorias hayan sido respondidas. |       |           |                                    |                         |   |
| Descripción general                   |                                                     | ¿No está seguro de lo que aún falta?<br>Haga clic en su caso, luego haga clic en la pestaña RESUMEN. Los<br>elementos incompletos se señalarán en rojo.                                                       |       |           |                                    |                         |   |
| Ver Casos                             | 1 PANABOX<br>URUGUAY<br>ALIMENTOS.                  |                                                                                                    |       | *         | Primer no<br>apellido<br>Solga Gol | mbre y                  | 4 |
|                                       | LA MEJOR MARO<br>PANABOX<br>E-400-645<br>MICOMPLETO | SA URUGUAYA                                                                                                    |       |           | Correo el<br>solgajgoli:           | ectrónico<br>Igmail.com |   |
| 4<br>Acciern Awerds Management for As | e i<br>solación Uruqueva de Agencies de             | Effe Unusuary Solas Golas                                                                                                    |       | 1 4<br>Ca | diciones de                        | uso Privacidad          |   |

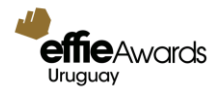

# 8. AUTORIZAR LA PRESENTACIÓN DEL CASO

En esta sección, deberá cargar una (1) copia firmada de este Todos los créditos deben ser completados antes de imprimir y firmar el formulario.

El Formulario de Autorización para la presentación del caso debe ser firmado por el responsable de la presentación del caso por parte de la agencia (CEO, Director o Gerente General, y Director General de: Cuentas, Planificación o Creativo) o del anunciante (Gerente General, Comercial o de Marketing).

No se aceptarán firmas por poder, ni de ejecutivos con cargos que no correspondan a los niveles antes mencionados.

#### ESTE DOCUMENTO SÓLO PODRÁ SER CARGADO 1 VEZ. CÁRGUELO SÓLO CUANDO TENGA LA VERSIÓN FINAL DE TODOS LOS CRÉDITOS Y EL FIRMANTE DEFINITIVO, YA QUE NO PODRÁ CARGARLO DE NUEVO NI HACERLE EDICIONES.

Pasos a seguir:

- 1) Clic en FIRMAR.
- 2) Clic en DESCARGAR.
- 3) Imprimir documento.
- 4) Firmar el documento de puño y letra.
- 5) Scanear/fotografiar el documento.
- 6) Seleccionar el archivo desde su computador y cargarlo en la plataforma.
- 7) GUARDAR.

\*Asegúrese que el ID del caso en el que está trabajando sea el mismo del documento que está cargando, sobre todo si está subiendo varios casos desde un mismo usuario.

|                                                                                                    |                                                                                                    |                                                                                                    |    | CASOS | Mensojes | Cuento | Cerral Sesión |
|----------------------------------------------------------------------------------------------------|----------------------------------------------------------------------------------------------------|----------------------------------------------------------------------------------------------------|----|-------|----------|--------|---------------|
| effie Award                                                                                                    | Editar Caso                                                                                                    |                                                                                                    |    |       | •        | 4enú   | HECHO         |
| Uruguay                                                                                                    | Usted puede hacer revisione<br>información y cargar material                                                                                                    | e todas las veces que necesite, agregar<br>es antes de la fecha de cierre.                                                  |    |       |          |        |               |
| SECCIÓN 10) PERMISO, AI                                                                                                    | ITORIZACIÓN Y VERIFICACIÓN                                                                                                    | SECCIÓN 11) DESCARQUE SU INSCRIPCIÓN -                                                                                      |    | Notes |          |        |               |
| SECCIÓN 10)                                                                                                    | PERMISO, AU                                                                                                    | TORIZACIÓN Y VERIFICACI                                                                                                    | ÓN | Ayuda |          |        |               |
| SECCIÓN 10)                                                                                                    | PERMISO, AU                                                                                                    |                                                                                                    | ÓN | Ayuda |          |        |               |
| SECCIÓN 10)<br>PERMISO, AU                                                                                                    | PERMISO, AU                                                                                                    | TORIZACIÓN Y VERIFICACI<br>VERIFICACIÓN                                                                                     | ÓN | Ayuda |          |        |               |
| SECCIÓN 10)<br>PERMISO, AU<br>Effe Worldwide es una organ<br>electividad en el marketing, d                                                                   | PERMISO, AU<br>TORIZACIÓN Y<br>zación educativa que se represe<br>estacando las ideas que funciona                                                                                                    | TORIZACIÓN Y VERIFICACI<br>VERIFICACIÓN                                                                                     | ÓN | Ayuda |          |        |               |
| SECCIÓN 10)<br>PERMISO, AU<br>Effe Worldwide es una organ<br>electividad en el marketing, d<br>un diálogo reflexivo sobre los<br>ayudar a cumplir esta misión | PERMISO, AU<br>TORIZACIÓN Y<br>zación educativa que se represe<br>estacando las ideas que funciona<br>promotores de la efectividad en r<br>y brindar aprendizaje a la industri                                     | TORIZACIÓN Y VERIFICACI<br>VERIFICACIÓN<br>Inte la<br>In y formentando<br>marketing, Para<br>Ia, Effe confia                | ÓN | Ayuda |          |        |               |
| Effe Worldwide es una organ<br>electividad en el marketing, d<br>un diálogo reflexivo sobre los<br>ayudar a cumplir esta misito<br>quadaros con la industria. | PERMISO, AU<br>TORIZACIÓN Y<br>zación educativa que se represe<br>estacando las ideas que funciona<br>promotores de la efectividad en r<br>y brindar aprendizaje a la industri<br>pentes de compartir sus casos fi | TORIZACIÓN Y VERIFICACI<br>VERIFICACIÓN<br>Inte la<br>in y formentando<br>marketing. Para<br>ia, Effic confia<br>nalistas y | ÓN | Ayuda |          |        |               |

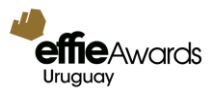

|                                                                                                    |                                                                                                    | CASOS Mensajes Cuenta Cestar Sesión |
|----------------------------------------------------------------------------------------------------|----------------------------------------------------------------------------------------------------|-------------------------------------|
| effic Awards                                                                                                    | Editar Caso                                                                                                    | Cancelar Guardar                    |
| Uruguay                                                                                                    | Usted puede hacer revisiones todas las veces que necesite, agregar<br>información y cargar materiales antes de la fecha de cierre. |                                     |
| Generar y cargar fo                                                                                                | rmulario de autorización y verificación                                                                                            | Firmar                              |
| El formutario solo se puede gen<br>una vez todos las acreditacione<br>empresa e individuales están<br>completadas. | eeraat<br>ee dae laa                                                                                                    |                                     |
| REGLAS & REGUL                                                                                                    | ACIONES DE LA COMPETENCIA.                                                                                                    |                                     |
| Arrian Association and the Association                                                                             | nde i Pressent de Aneroiae de                                                                                                    | ,                                   |
| Access wards warappenent to Account                                                                                | Effe Utuguay Secretaria audap                                                                                                    | Condiciones de uso Privacidad       |

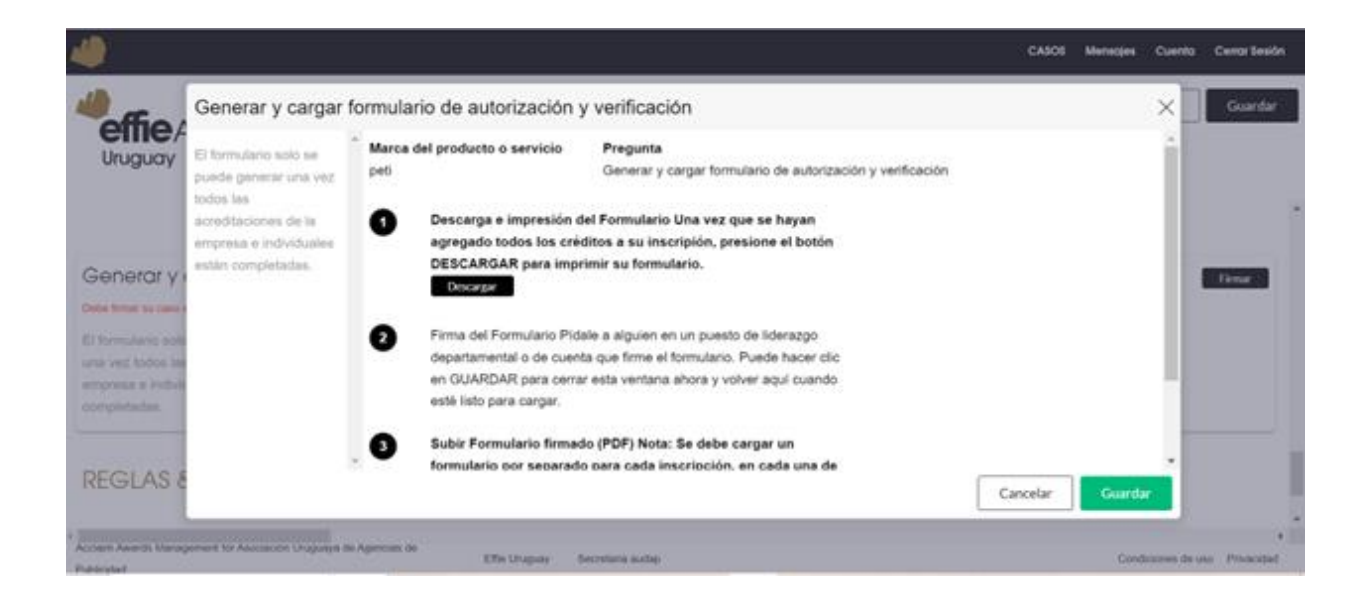

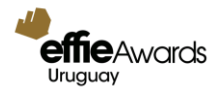

#### 9. ENVIAR CASO TERMINADO

Una vez que todas las preguntas hayan sido respondidas, aparecerá en la parte superior derecha de su pantalla, un botón verde ENVIAR CASO. Haga clic en ese botón y seleccione el caso a enviar. Se le pedirán los siguientes datos a completar:

- Dirección de facturación
- e-mail al que se debe hacer llegar la factura
- Nombre, Rut y razón social de la empresa a cargo
- Método de pago previsto

Una vez completados estos datos, recibirá EN SU CORREO ELECTRÓNICO, un e-mail confirmando la inscripción de su caso con un PDF adjunto, con los detalles de pago.\* Para que un caso se considere inscrito deberá estar hecho el pago de los derechos de participación (según la fecha de cierre que corresponda).

#### 10. DESCARGAR INSCRIPCIÓN.

No olvide descargar un PDF con su inscripción y guardarlo para sus registros.

| 4) · · · · · · · · · · · · · · · · · · ·                                                                                                    | CA301 Menagee Cuento Cenor Seión                                   |
|----------------------------------------------------------------------------------------------------|--------------------------------------------------------------------|
| Editar Caso<br>Uruguay<br>Usted puede hacer revisiones todas las veces que necesite, agregar<br>información y cargar materiales antes de la fecha de cierro.                                                                                                    | Menú HECHO                                                         |
| OBUCIUM / JANTEUEUENTED DEL CASU -   DEUCIUM 0) MATERIALES PARA PUBLICACIUNES -                                                                                                    |                                                                    |
| SECCIÓN 9) CRÉDITOS DE LAS COMPAÑIAS Y CREDITOS INDIVIDUALES SEDICIÓN-NIL REFINIÇÃO, A                                                                                                    | UNSHollAda bit agulidaPada/diglitido en esta página, es como Notas |
| SECCIÓN 11) DESCARGUE SU INSCRIPCIÓN -                                                                                                    | Aguda                                                              |
| DESCARGUE SU INSCRIPCIÓN                                                                                                    |                                                                    |
| ENTRADA PARA SUS REGISTROS                                                                                                    |                                                                    |
| Para sus registros, descargue una copia de la información que los jueces<br>revisarán para su envío. Esto incluye la información en la pestaña Detalles de<br>la inscripción y Resumen ejecutivo, las Preguntas 1-4, el Resumen de<br>Inversiones y las miniaturas de los materiales cargados en la sección<br>Materiales Creativos. | -                                                                  |
| Acciam Avents Nanagement to Associon Uniguaya de Agencias de                                                                                                    | <b>3</b> ( )                                                       |
| File Unitary Secretaria autor                                                                                                    | Conditioners de uno Privacidad                                     |

#### 11. **PAGAR**

El detalle de pago lo encontrará adjunto en un PDF en su correo electrónico. (Revise el punto anterior). Envíe un correo electrónico a info@effieuruguay.com.uy adjuntando:

- 1- Comprobante de inscripción enviado a su correo electrónico (formato PDF).
- 2- Comprobante de transferencia electrónica o depósito bancario.

\* Su caso se considerará inscripto una vez que la Organización Effie Uruguay reciba ambos documentos y confirme su inscripción.

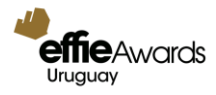

# **INSCRIPCIONES MÚLTIPLES**

Recuerde que cuando cree un caso en MULTIPLES CATEGORÍAS, puede seleccionar que las respuestas del nuevo formulario sean las mismas que en el formulario original.

En la plataforma, al elegir duplicar la inscripción, está previamente establecido que todas las respuestas se apliquen tanto al caso original como al caso duplicado, aunque pertenezcan a diferentes categorías.

Sea cuidadoso al seleccionar su opción, pues de eso depende que los casos queden ligados y cuando responda a una pregunta, se actualice la respuesta en el caso duplicado.

Para seleccionar la categoría en la se aplicarán las respuestas, utilice el botón mostrado en la imagen de abajo (MOSTRAR/OCULTAR) y desmarque la categoría en la que no se debe aplicar esta respuesta.

| La idea.               |                                                                                                    |                           |  |  |  |  |
|------------------------|----------------------------------------------------------------------------------------------------|---------------------------|--|--|--|--|
| (Máximo: 20 palabras). | Caso Multi Categoría<br>De forma predeterminada, esta respuesta se aplicará a todas las categorías en las<br>que ingrese este caso. Para cambiar las categorías a las que aplica esta respuesta,<br>use el botón a continuación (MOSTRAR/OCULTAR) y desmarque las categorías<br>en las que NO debería aparecer esta respuesta.<br>Mostrar/ocultar<br>LA HISTORIA NUNCA VISTA |                           |  |  |  |  |
|                        | Editar Caso                                                                                                    | Evento                    |  |  |  |  |
|                        | Inteligencia Artificial<br>E-452-251                                                                                                    | 2024 Effie Awards Uruguay |  |  |  |  |
|                        | <ul> <li>Productos de electrónica y bienes durables.</li> <li>E-488-866</li> </ul>                                                                                                    | 2024 Effie Awards Uruguay |  |  |  |  |
|                        | Número de palabras<br>1-20                                                                                                    |                           |  |  |  |  |
|                        | <> ¶ B / U 5- x <sup>2</sup> ≔ ■ =                                                                                                    |                           |  |  |  |  |

#### NOTA:

- No podrá participar ningún caso que haya sido sancionado por un fallo del CONARP, aun cuando con posterioridad al dictamen se hubiera modificado la publicidad sancionada.
- No podrá participar ningún caso que corresponda a una campaña política.

# AUDITORÍA

AUDAP le da la bienvenida a CINVE como la empresa que llevará a cabo la auditoría de los casos.

Este Centro de Investigaciones Económicas es una institución académica privada que inició actividades en 1975 y reúne a un conjunto de economistas y expertos en disciplinas conexas cuyo objetivo principal es la investigación, el asesoramiento y la capacitación en temas económicos.

Una vez terminadas las inscripciones, los casos se envían para su auditoría.

La revisión se hace en 2 etapas:

- 1) CINVE hará las observaciones, caso por caso, de acuerdo a las Bases.
- 2) Effie Uruguay notifica a los inscriptores de las observaciones y otorga 48 horas hábiles para su corrección.

NOTA: Solamente las preguntas que tienen observaciones, son las que se pueden corregir. El resto del formulario permanecerá cerrado, y no será posible hacer cambios.

Es decisión de quien inscribe, levantar las observaciones o no.

- 3) Indefectiblemente pasado el plazo establecido, se re envía el caso a CINVE para una segunda revisión donde se evalúa si se hicieron o no las correcciones planteadas.
- 4) Como último paso, la firma auditora presenta un informe de todos los casos al Comité Effie, sin revelar nombres de agencias, productos, o anunciantes. En esta instancia final y definitoria el Comité evaluará aquellos casos no levantaron las observaciones. Es responsabilidad del comité Effie decidir si los casos observados continúan en el certamen o quedan descalificados. Las decisiones son de carácter inapelable.

#### NOTA IMPORTANTE:

Los comentarios que quedan plasmados en la plataforma dentro del área de notificaciones (a la derecha NOTAS/HISTORY/COMPLIANCE/JUDGING), que se hacen con respecto a las correcciones del caso, no pueden ser vistos por los jueces.

Tenga esto en cuenta al momento de hacer correcciones a un caso.

Si intenta dejar mensajes para el jurado, recuerde que la plataforma no permite que esos mensajes sean vistos por los jueces.

Lo que será visto por los jueces son los ajustes que se le hagan al caso, dentro del formulario, conforme a las observaciones de CINVE.

| 4                                                                                                    |                                                | CASOS JURADO | Pagos Mensajes | Comms Cue | enta Cambiar de Programa Effie Cerra                 | ar Sesión |  |
|----------------------------------------------------------------------------------------------------|------------------------------------------------|--------------|----------------|-----------|------------------------------------------------------|-----------|--|
| CASOS                                                                                                    | Entry Management                               |              |                |           | НЕСНО                                                | Menú      |  |
| 2024 Effie Awards Uruguay                                                                                                    |                                                |              |                |           |                                                      |           |  |
| Q FORMULARIO DE INSCRIPCIÓN                                                                                                    |                                                |              |                |           | Notas History Compliance                             |           |  |
| Clear<br>Search on any part of the<br>company name, entrant's name<br>or email address, category, entry<br>title or product.<br>Start your search with E- to find<br>an entry by reference number. | DETALLES DE LA INSCRIPCIÓN & RESUMEN EJECUTIVO |              |                | -         | Judging     Reviewer                                 |           |  |
|                                                                                                    | Fechas del caso                                | •            | ок             | к         | Karina Doncel<br>Assigned<br>9 días<br>Review Status |           |  |
|                                                                                                    | Clasificación Regional.                        | •            | ок             | A         |                                                      |           |  |
|                                                                                                    | Sector de la Industria.                        | •            | ок             | R         |                                                      |           |  |
|                                                                                                    | Industria/Situación de la categoría.           |              | ок             | N         | Not Started                                          |           |  |
|                                                                                                    | La idea.                                       | •            | ок             | R         | Revision Scope                                       |           |  |
|                                                                                                    | VERSIÓN PÚRI ICA: El desafío                   | _            | OK             |           |                                                      | Þ         |  |